## RESPONSES

## **Form**

- > Parameters
- > Responses
- > Script function

## **Responses**

Each time a mobile user validates a form's response, the response data are :

- sent by email (with a PDF file attached) to all the emails filled in the form
- stored and accessible in the back office

The access to the answers to the forms, is possible through 2 methods :

- Form Menu / Settings and Action Button "Answers" on the right of each line of the forms table. Only the answers of this form are displayed.
- Form / Answers Menu. All the answers of all the forms (classified by answer from the most recent to the oldest) are displayed.

For a form, the administrator can export all the answers in a CSV file. (via the 1st method)

|                        |   |              |                   |    |                 |             |                |       |           |         | # / Formulai          | ires | Voir les répons |
|------------------------|---|--------------|-------------------|----|-----------------|-------------|----------------|-------|-----------|---------|-----------------------|------|-----------------|
| VOIN LES NEF UNSES     |   |              |                   |    |                 |             |                |       |           |         | <b>H</b> F Formata    |      | von ies repons  |
|                        |   |              |                   |    |                 |             |                |       |           |         |                       |      |                 |
|                        |   |              | Tous les formulai | es | *               | 15/0        | 08/2019 - 13/0 | 9/201 |           |         |                       |      |                 |
| Afficher 10 🔻 éléments |   |              |                   |    | Q Rechercher pa | rmi les rép | DONISES        |       |           | Filtrer | r sur les résultats : |      |                 |
| Date réponse           | • | Formulaire   |                   | 0  | Identifiant     | 0           | Version        | 0     | Mobinaute |         | 0 Action              |      |                 |
| 13/09/2019 13:26:21    |   | Demande d'in | formation         |    | 3054-00000001   |             | 1              |       |           |         | . 🖬 / 🗅 🛙             |      |                 |

The response table can be filtered (based on the values in the displayed columns) via the input field "Filter on results".

The possible actions via each answer line :

- See details of the answers on one page (with photos and GPS positions)
- See PDF file of the answers
- Delete the answer
- Resend the answer by e-mail to the recipient(s)

## Search among answers button

In order to search for form responses based on the values entered by mobile users, click on the "Search among responses" button.

A search screen allows you to define :

- The Value searched among the form fields (text, numeric, date, ...)
- The target form(s)
- The response validation period

A search screen allows you to define :

- The Value searched for among the form fields (text, numeric, date, etc.)
- The target form(s)
- The response validation period

| 6             | =                                                      |                 | Jean Martin ~                 |
|---------------|--------------------------------------------------------|-----------------|-------------------------------|
| &9<br>≣       | RECHERCHER PARMI LES RÉPONSES                          | # / Formulaires | Rechercher parmi les réponses |
| <b>%</b><br>3 | Recherche Tous les formulaires * 15/08/2019 - 13/09/20 | 1 Rechercher    | 1                             |
|               |                                                        |                 |                               |

By clicking on the "Search" button, the table of answers shows the answers that meet the search criteria.